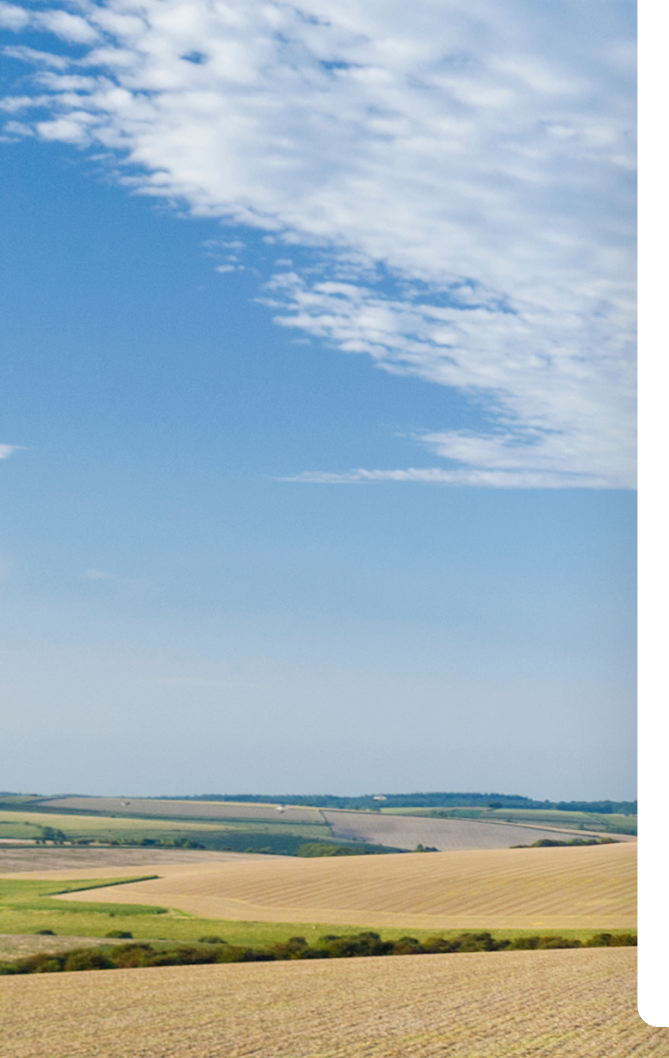

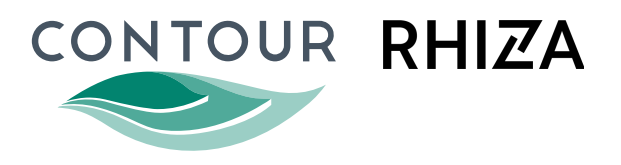

# Whole Field and Soil Zone Seed Planning

July 2023

### Introduction

Contour's Whole Field and Soil Zone Seed Planning tools have been designed to help farmers and their advisors create multi-crop seed plans for the whole farm in an easy process that offers precision, control, and simplicity.

Visual plan summaries and reports showing seed rate maps, rules, and seed totals by variety lend themselves to being shared, discussed, and easily implemented, helping build stronger relationships between farmer and advisor while ensuring growers are supported with the best varieties, dressings and seed rates tailored to each farm, field, and zone.

#### Contents

| Accessing Seed Planning in Contour       | 3-4   |
|------------------------------------------|-------|
| Creating and Setting Up a Plan           | 5-6   |
| Adding Soil Rules - Soil Zone Plans only | 7-8   |
| Adding Observation Rules                 | 9-10  |
| Adding Polygon Rules                     | 11    |
| Reviewing Your Plan                      | 12-13 |
| Making Bulk Adjustments                  | 14-15 |
| Downloads: Job Sheet Reports & GPS Files | 16-18 |
| Editing Existing Plans                   | 19    |

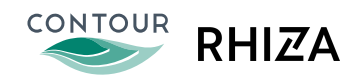

#### Permissions

Permissions to access Seed Planning in Contour are managed by admin teams at account level.

As permissions are linked to each account rather than to individual users, once access to Seed Planning is enabled for an account, any user with access to that account can access all seed plans created in that account.

There are two distinct permissions related to Whole Field Planning. The first permission turns on the ability to create plans, edit them, and download the job sheet report, while the second specifically controls the ability to download a GPS file.

A separate permission turns on the ability to create and edit plans using Soil Zones, and always includes the ability to download GPS files as well as job sheets.

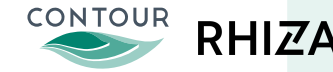

# The Seed Planning Homepage

# **Navigation and Overview**

The Seed Planning homepage is your central hub for accessing and managing all seed plans, irrespective of whether they were created using Soil Zones, Whole Field, or Imagery. Whole Field seed plans will always be shown in the first tab alongside Soil Zone plans.

# **Applying Filters**

The filters located in the top right-hand menu select specific farm and harvest year, and only plans for that farm and year are displayed, allowing you to easily locate and manage the relevant plans.

# **Plan Management**

From the homepage, you're equipped with all the tools you need to effectively manage your plans. This includes creating new plans, editing existing ones, or downloading reports and GPS files. To keep your workflow organised, plans are systematically ordered based on the last time they were saved, ensuring that your most recent work is always easily accessible at the top of the list.

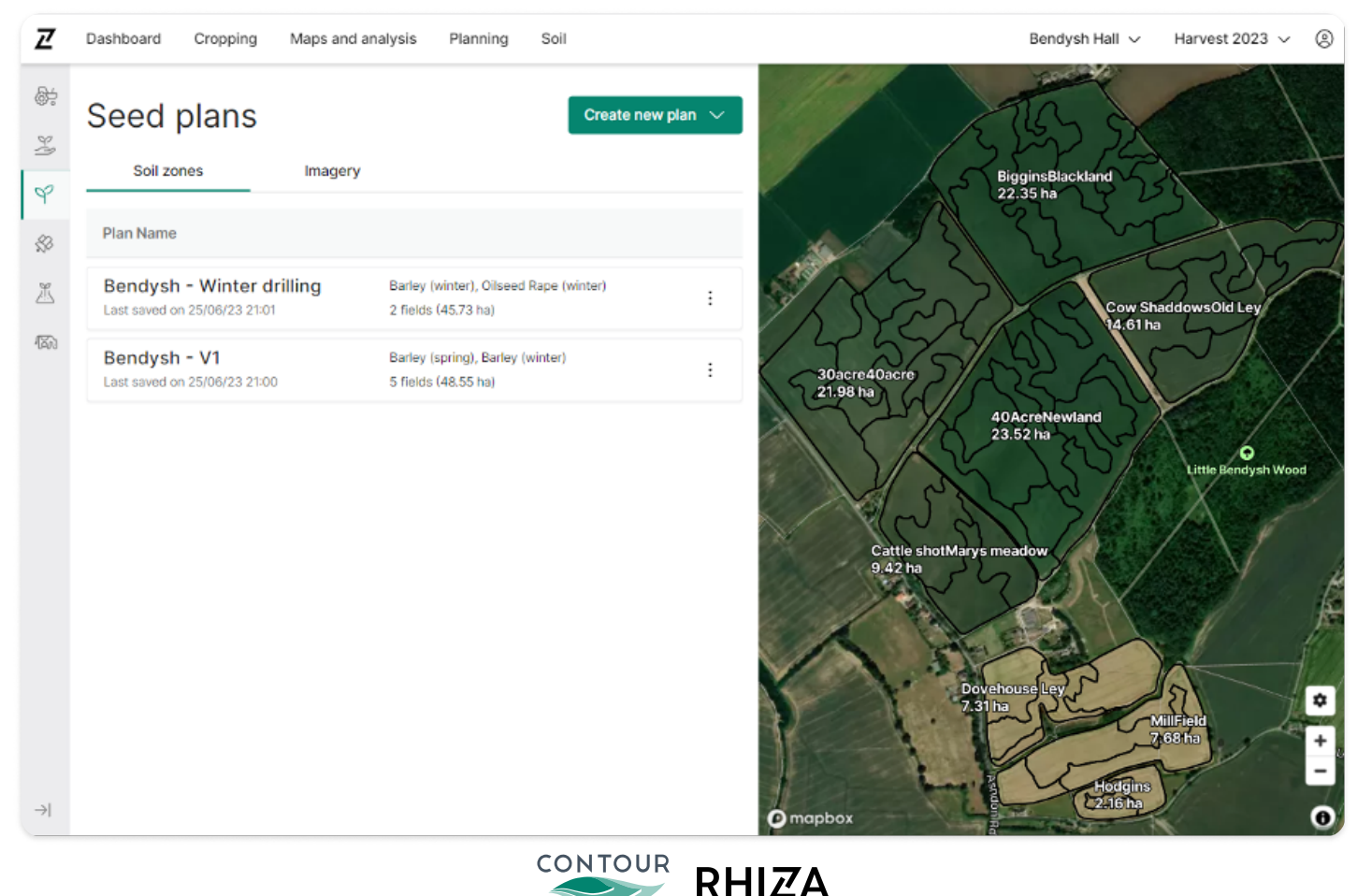

# Creating and Setting Up a Plan

### **Creating Your Plan**

To start, give your plan a name and select the crops and fields you want to include. For flexibility, a single plan can include multiple crops, which means you can potentially have one plan that covers the entire farm.

#### **Selecting Fields**

There are two ways to select fields to include in the plan: you can use the main menu on the left-hand side, or click directly on the map. In the left-hand menu, crops can be expanded to reveal all varieties and associated fields. Selecting at the crop or variety level will automatically select all related fields.

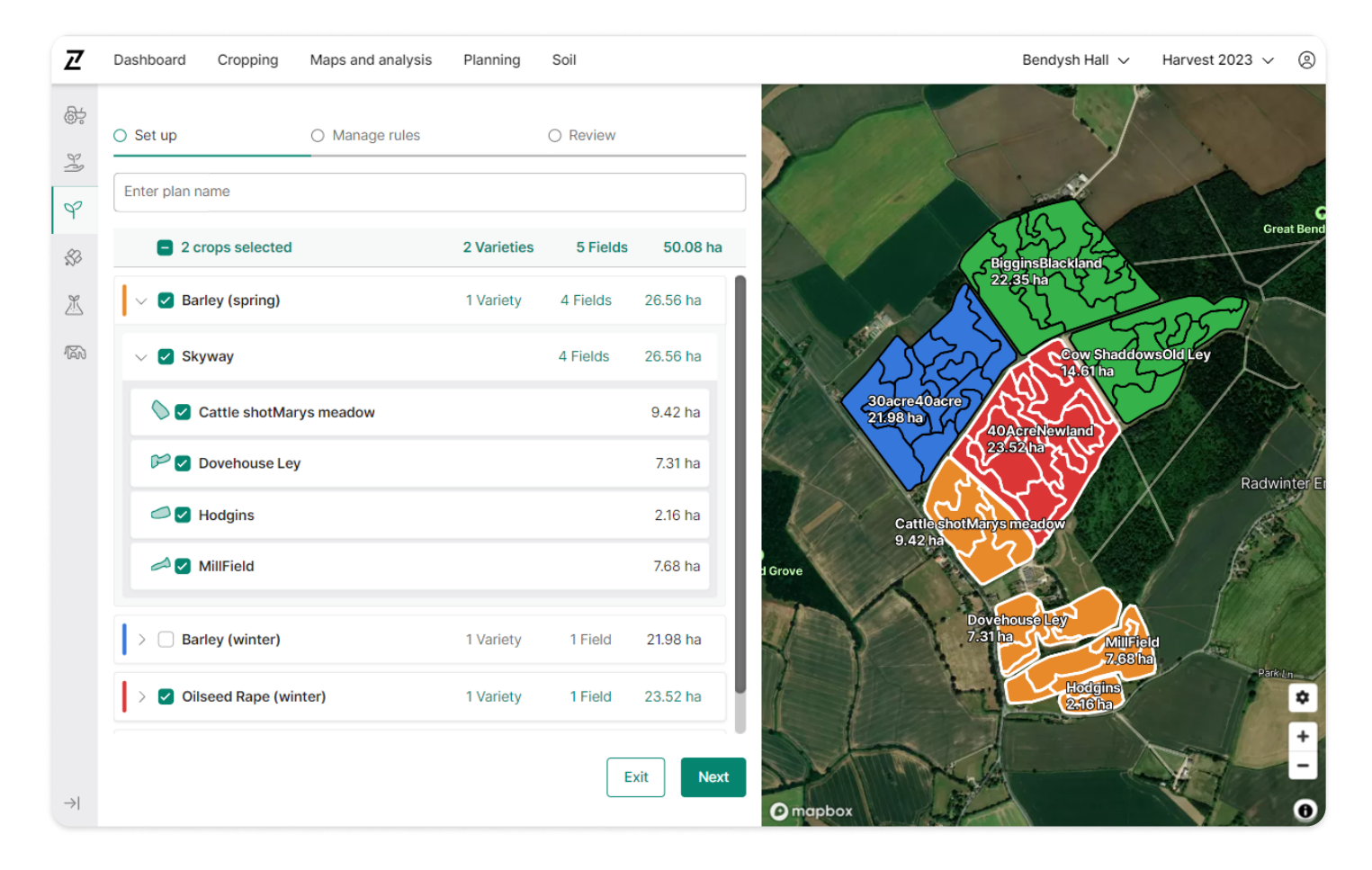

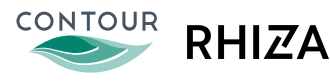

# Creating and Setting Up a Plan

### **Setting Your Plan Unit**

To suit your machinery requirements and personal preferences, you can set your plan unit to use kg/ha, seeds/m2, or seeds/ha.

#### Setting the Base Rate

Once your fields and crops are selected, add the base rate that you want applied to all fields by crop.

You also have the option to add additional rules to set a different base rate for specific varieties or even individual fields. This allows you to tailor your plan to accommodate variations in plant establishment such as fields that typically underperform.

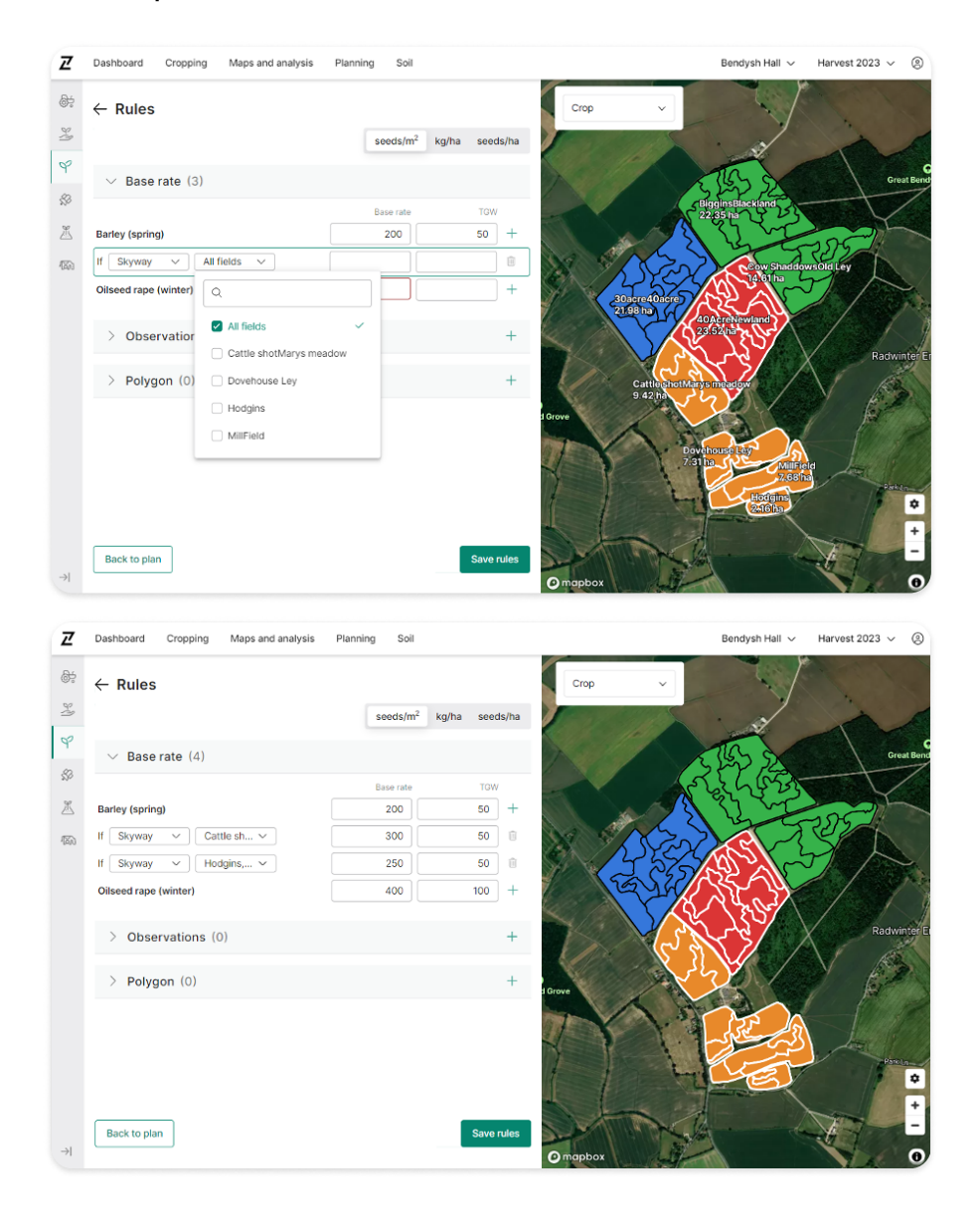

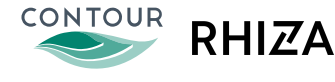

# Adding Soil Rules - Soil Zone Plans only

# **Incorporating Soil Attributes**

Soil rules enable you to adjust the seed base rate by zone according to specific soil attributes. The soil attributes available for selection depend on the types of soil sampling that have been performed on the farm. These may include clay, silt, sand, topsoil texture number, soil code, stone content, and more.

When you select a soil attribute, the corresponding soil map will display, assisting you in creating the rule.

### **Adjusting Seed Rates**

Rules adjust the seed rate in each zone based on a percentage value of the base rate, enabling you to either increase or decrease the seed quantity. For instance, if the base rate is 200 seeds/m2, a rule increasing it by 20% will add an additional 40 seeds/m2 to the applicable zones.

Each zone can have multiple rules applied to calculate its seed rate, allowing for granular control and highly customised planning.

| Z             | Dashboard Cropping Maps and analysis                                                                                                    | Planning Soil              |            |                  | Bendysh hall $\smallsetminus$ | Harvest 2023 🗸 🙁         |
|---------------|----------------------------------------------------------------------------------------------------|----------------------------|------------|------------------|-------------------------------|--------------------------|
|               | ← Rules                                                                                                    | seeds/m <sup>2</sup> kg/ha | seeds/ha   | ☐ Clay ~<br>©    |                               |                          |
| P             | ✓ Base rate (5)                                                                                                    |                            |            |                  |                               | 35                       |
| \$2           |                                                                                                    | Base rate                  | TGW        | 42               | 38 41                         | 34<br>34 42              |
| <u>K</u>      | Barley (spring)                                                                                                    | 200                        | 50 +       | 39 44 5          | 36                            | 37                       |
| F             | If Cosmop V All fields V                                                                                                    | 300                        | 50         | 35               | 41                            | 5                        |
|               | If Firefoxx V Cattle s V                                                                                                    | 250                        | 50         | 35 36            | ST                            |                          |
|               | Wheat (Winter)                                                                                                    | 200                        | 50 +       | 39 36            | 4 235                         | •<br>Little Bendysh Wood |
|               | If Costello V Biggins V                                                                                                    | 250                        | 48 🔟       | 5                | S 37                          | Ar                       |
|               | $\vee$ Rules (1)                                                                                                    |                            | +          | 3rove            | 33                            |                          |
|               | If <u>Clay <math>\checkmark</math></u> is between <u>38</u> % and <u>51</u><br>Then <u>increase <math>\checkmark</math></u> the base rate by <u>50</u> | %                          | Ū          |                  | 44 37<br>44 37<br>42<br>43    | 43                       |
|               | //                                                                                                    |                            | _          |                  |                               | +                        |
| $\rightarrow$ | Back to plan                                                                                                    |                            | Save rules | ≤ 34<br>O mapbox |                               | 251 0                    |

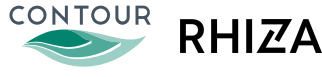

### **Adding Exceptions**

Exceptions allow you to set conditions that override other rules, so that if the condition is met, a specific rate will always be applied regardless of any other rules.

For example, you might want to apply a rule that says where clay content is higher, increase the base rate. However if sand content is high, override that rule to apply a different amount of seed.

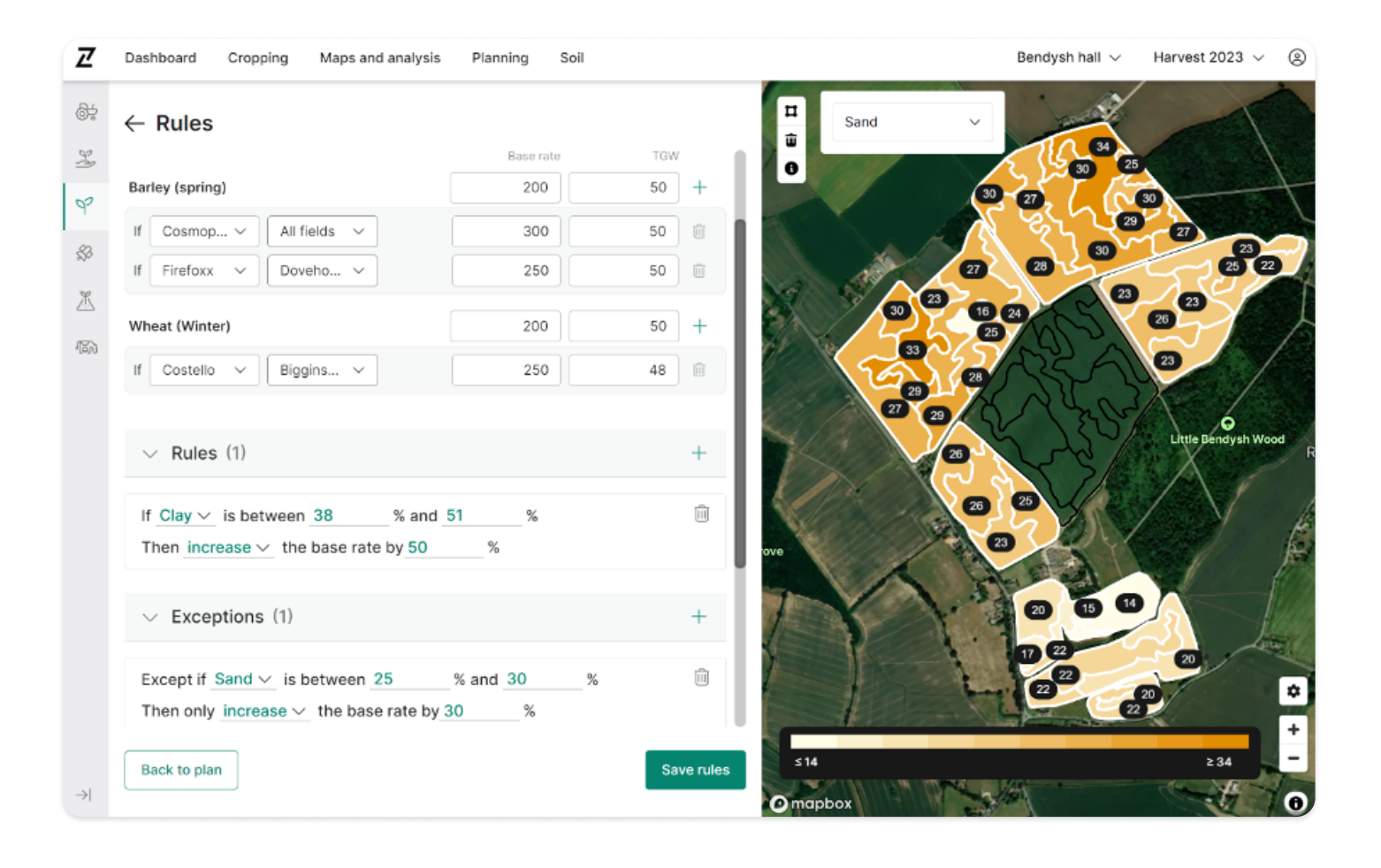

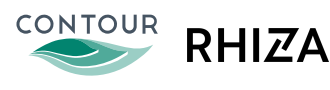

### **Adding Observation Rules**

Observation-based rules enable you to factor issues and problem areas identified when scouting into your plan, such as increasing seed rate where blackgrass has been observed.

### **Choosing Observations**

Click '+' to choose from a list of all observations that cover an area greater than 0.1 ha within the fields of your plan. Observations can be filtered by their category and creation date.

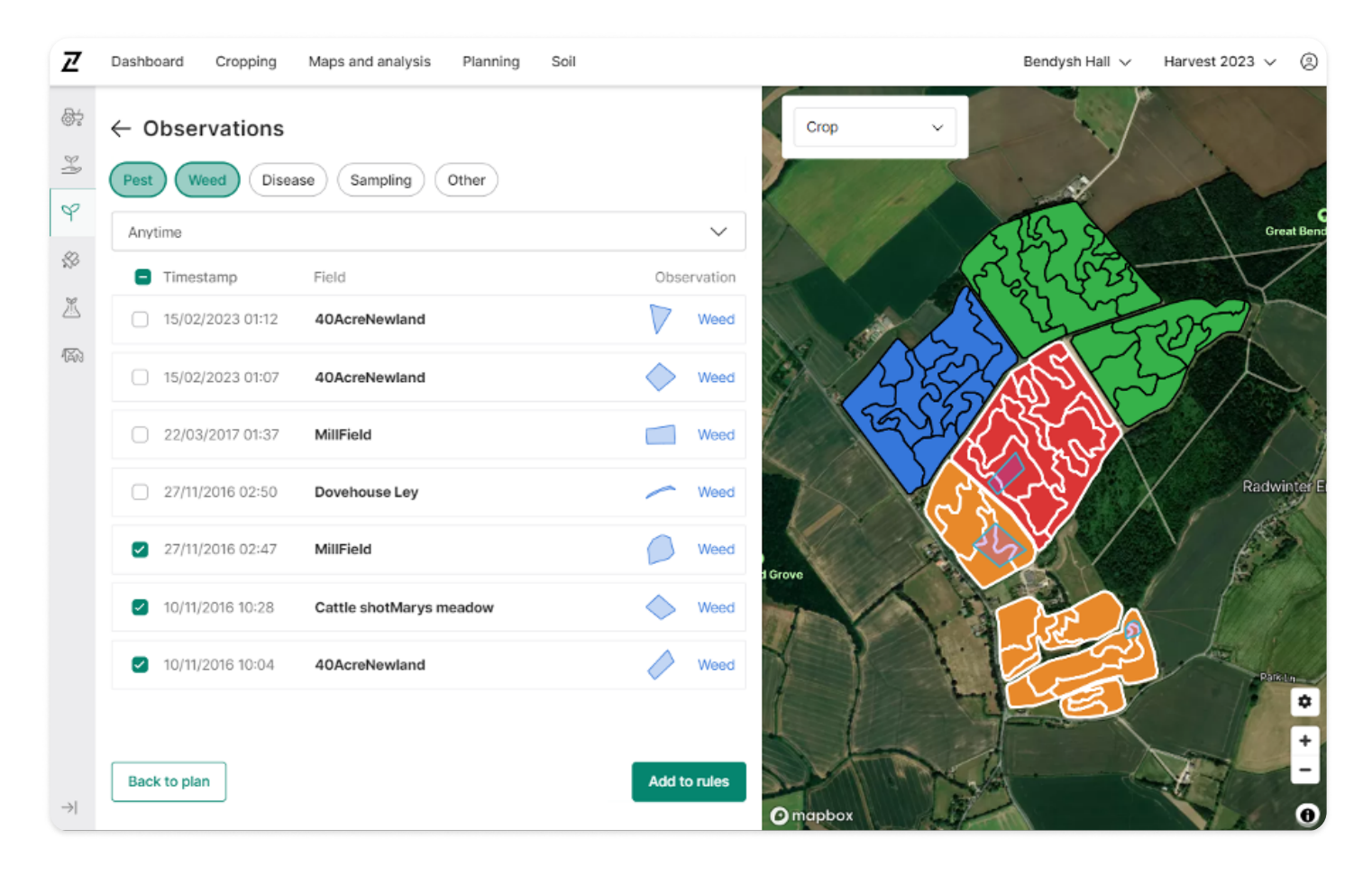

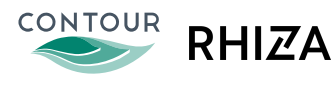

# **Adding Observation Rules**

#### **Viewing and Editing Observations**

Selecting an observation will apply the associated polygon area to the seed map, where it can be viewed and edited directly within seed planning for precise control of the area that rules should apply to.

This will only update the observation within your current seed plan and not elsewhere.

#### **Creating Observation Rules**

For each observation added, you can set a rule to apply to that specific area. No other plan rules will apply to these areas.

The seed rate for an observation area is calculated based on the base rate of the corresponding field. For example, if the base rate for a field is 200:

- Decreasing the base rate by 100% will result in a seed rate of 0 regardless of other rules that may apply to that field or zone
- Increasing the base rate by 50% will result in a seed rate of 300 regardless of other rules that may apply to that field or zone

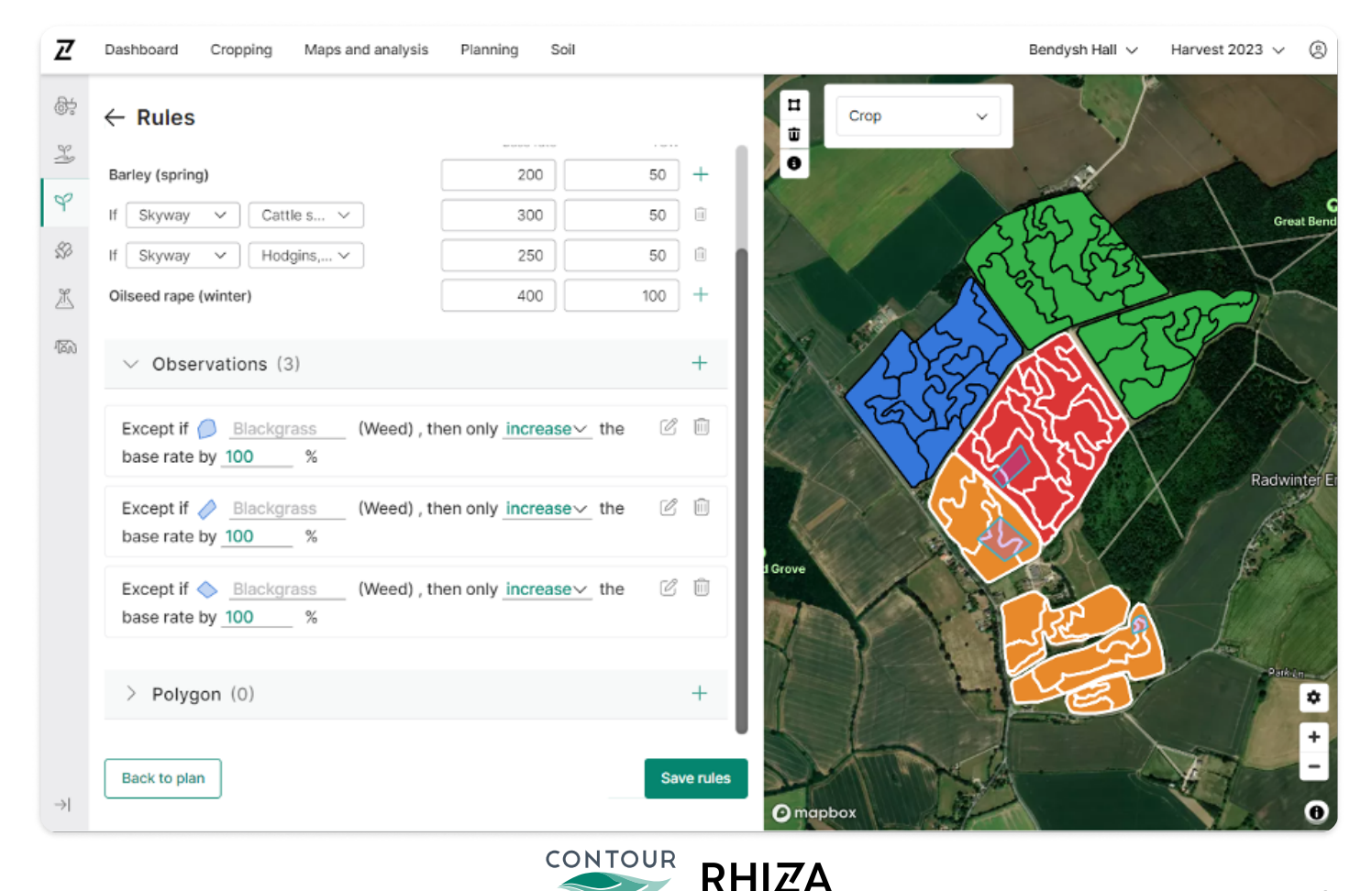

# **Adding Polygon Rules**

In addition to using observations, you can create custom polygons within the Seed Planning flow and assign specific rules to these regions. This feature is particularly useful for areas such as headlands.

#### **Creating Polygons**

To add a polygon, click on the '+' symbol, then use the map drawing tools to mark out your shape. Start by clicking on the map to place the initial point, then continue to add points around the desired area, finally clicking back onto the first point to complete the shape.

### **Clipping and Field Requirements**

The Polygon tool is designed to automatically adjust or 'clip' shapes to fit within a single field. Note that any polygons drawn must cover an area greater than 0.1 ha and be within fields already included in your plan.

# **Applying Rules to Polygons**

Rules for polygons function exactly as observation rules do. Specifically, for each polygon added, you can set a rule to apply to that specific area, with no other plan rules affecting these areas.

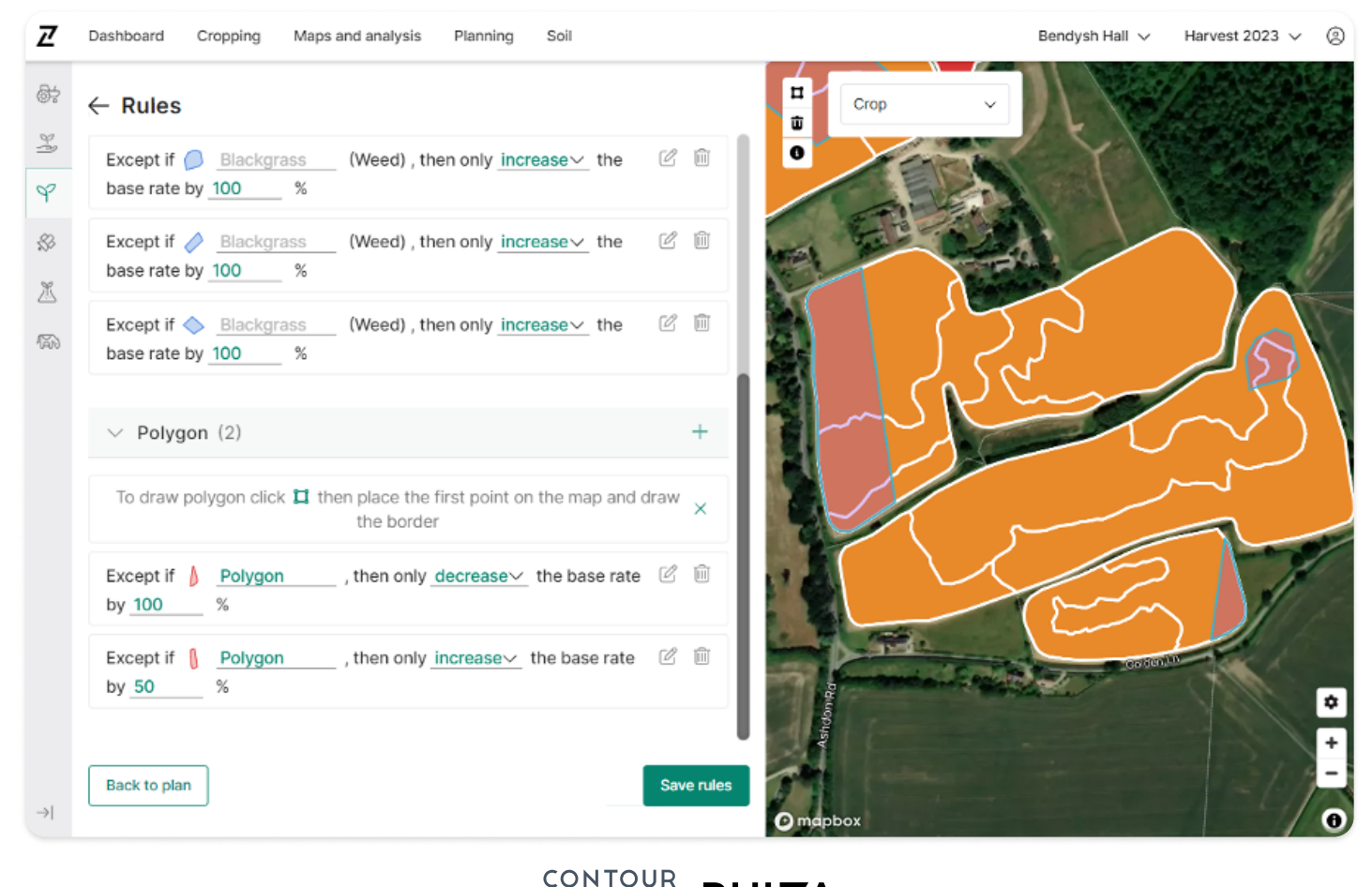

RHIZA

11

# **Reviewing Your Plan**

Once all rules have been added and saved, you can check your plan comprehensively. This includes viewing the total seed required per variety, reviewing the seed map to scrutinise rates by area, and inspecting the area to be drilled alongside the average rate.

#### **Seed Plan Map**

The seed plan map provides a visual overview of all seed rates. Rates are displayed directly on the map and via a legend, with different colours assigned to fields, polygons, and observations.

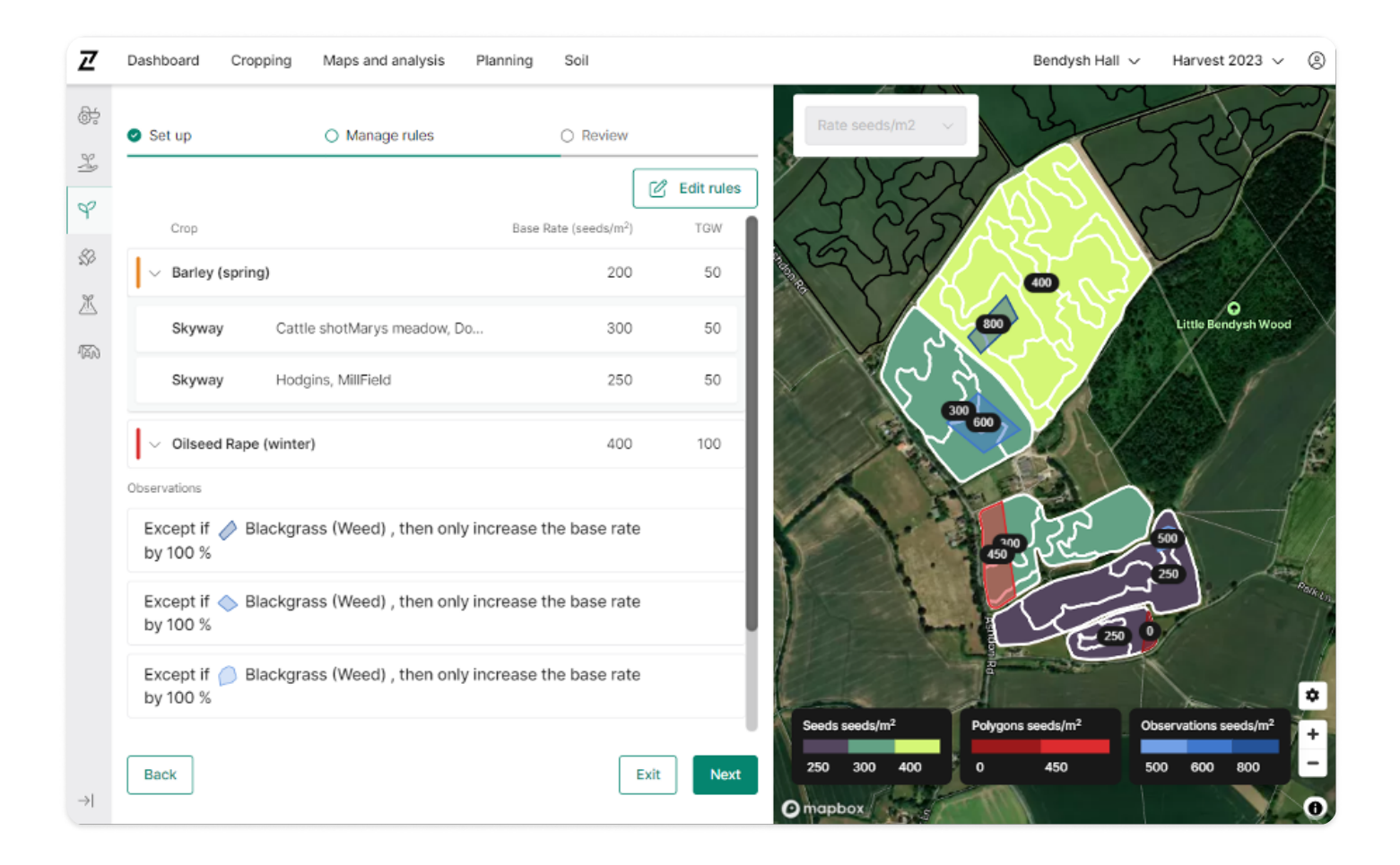

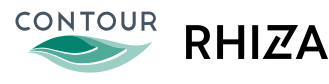

# **Plan Review Page**

The plan review page offers a detailed breakdown of seed totals for each crop variety, with the option to expand the view to see seed totals by field.

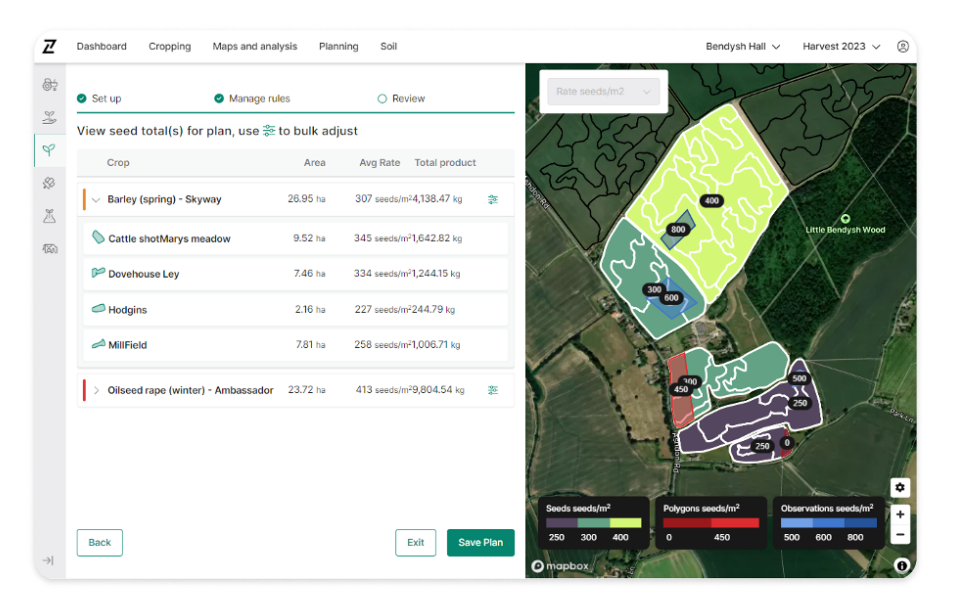

# **Fine-Tuning Your Plan**

Contour Seed Planning has been designed to provide flexibility to tweak seed rates for each area, allowing you to directly adjust rates as necessary. You can override the rate for any field, zone, observation, or polygon on the seed map by selecting the 'edit' button at the top left of the seed map. This action will allow you to select any area on the map and enter your desired seed rate to immediately update the plan.

After making all necessary adjustments, save your changes and then the seed totals displayed in the left-hand menu will update.

| Z       | Dashboard Cropping Maps and a    | nalysis Plan  | ning Soil                            |        | Bendysh hall ∨ Harvest 2023 ∨ (                                             |
|---------|----------------------------------|---------------|--------------------------------------|--------|-----------------------------------------------------------------------------|
| ¢;      | 🔮 Set up 🛛 🔗 Manage              | rules         | O Review                             |        | Save Changes Cancel                                                         |
| 2       | View seed total(s) for plan, use | ጅ to bulk adj | ust                                  |        | ~~~~~~~~~~~~~~~~~~~~~~~~~~~~~~~~~~~~~~                                      |
| Ŷ       | Crop                             | Area          | Avg Rate Total product               |        | Art 2 m le 22                                                               |
| 39<br>M | > Barley (spring) - Chronicle    | 2.16 ha       | 200 seeds/m <sup>2</sup> 216.01 kg   | *      | A LA LA                                                                     |
| 187     | > Barley (spring) - Cosmopolitan | 22 ha         | 237 seeds/m <sup>2</sup> 2,604.33 kg | *      |                                                                             |
|         | > Barley (spring) - Fairing      | 7.81 ha       | 206 seeds/m <sup>2</sup> 805.37 kg   | 00     | Change Seed Rate x                                                          |
|         | > Barley (spring) - Firefoxx     | 16.98 ha      | 200 seeds/m <sup>2</sup> 1,698.05 kg | *      | 17.93 ha Barley (spring)<br>300 seeds<br>/m2                                |
|         | > Wheat (Winter)                 | 14.62 ha      | 245 seeds/m <sup>2</sup> 1,789.34 kg | *      |                                                                             |
|         | > Wheat (Winter) - Costello      | 22.38 ha      | 330 seeds/m <sup>2</sup> 3,690.12 kg | *      | L'ALL CALL                                                                  |
| ⇒       | Back                             |               | Exit Sav                             | e Plan | 2/20   Seeds seeds/m <sup>2</sup> 200   300   0   750   0   0   0   0   200 |

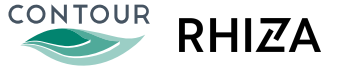

### **Making Bulk Adjustments**

Bulk adjustments enable you to round up or down your total seed requirement for any variety, making it easy to match your plan to the amount of seed you are looking to apply or order. For example, you may wish to ensure that a plan exactly uses up the seed in the bag.

#### **Making Adjustments**

Click the bulk adjust button to make an adjustment. Current total product required for your selected fields will be displayed for your review.

By default, new adjustments will apply to all fields using that variety, but you can also select only specific fields to include. For example if rounding up to finish off a bag, you could select to apply the increase only to specific fields that typically perform less well, rather than spreading the increase equally across all fields.

To make a bulk adjustment, either enter your desired new total product requirement for that variety, or set a percentage change. Multiple bulk adjustments can be made to a plan.

Changes will only be applied to your plan when you click 'save changes'. *Note that you also still need to save your plan as a whole to permanently save these changes*.

| Z             | Dashboard Cropping      | Maps and anal    | lysis Planning                         | Soil                         |                                       | Bendysh Hall 🗸                         | Harvest 2023 🗸                  |
|---------------|-------------------------|------------------|----------------------------------------|------------------------------|---------------------------------------|----------------------------------------|---------------------------------|
| 87            | ← Bulk adjust           |                  |                                        |                              | Rate seeds/m2 V                       | in m                                   | 225                             |
| ¥             | Barley (spring          | ) - Skyway       | /                                      |                              | A Ward                                |                                        | 358                             |
| q             | % change                | New tota         | al                                     |                              | 5 567                                 | S Alo                                  | 2                               |
| \$            | + - 3.35                | 4000             |                                        |                              | 12 JACK                               |                                        |                                 |
| X             | Field                   | Area<br>26.95 ha | Avg Rate<br>307.1 seeds/m <sup>2</sup> | Total product<br>4,138.47 kg |                                       | ~~~~~~~~~~~~~~~~~~~~~~~~~~~~~~~~~~~~~~ | Little Bendysh Woo              |
| 1760          | Cattle shotMarys meadow | 9.52 ha          | 345 seeds/m <sup>2</sup>               | 1,642.82 kg                  |                                       |                                        | X                               |
|               | Dovehouse Ley           | 7.46 ha          | 334 seeds/m <sup>2</sup>               | 1,244.15 kg                  |                                       | 5                                      | Y                               |
|               | Hodgins                 | 2.16 ha          | 227 seeds/m <sup>2</sup>               | 244.79 kg                    | A ME                                  |                                        | 1                               |
|               | MillField               | 7.81 ha          | 258 seeds/m <sup>2</sup>               | 1,006.71 kg                  |                                       | 3.22                                   | 500                             |
|               |                         |                  |                                        |                              |                                       | 5                                      | 250                             |
|               |                         |                  |                                        |                              |                                       | E 20, 9                                | 1                               |
|               |                         |                  |                                        |                              |                                       | and a second                           |                                 |
|               |                         |                  |                                        |                              | Seeds seeds/m <sup>2</sup> Polygons s | eeds/m <sup>2</sup> Obs                | servations seeds/m <sup>2</sup> |
|               | Back to plan            |                  |                                        | Save changes                 | 250 300 400 0                         | 450 500                                | 0 600 800                       |
| $\rightarrow$ |                         |                  |                                        |                              | O mapbox                              |                                        |                                 |

CONTOUR

#### **Bulk Adjustments and Further Rule Edits**

Once one or more bulk adjustments have been applied, you will no longer be able edit any plan rules. In cases where you need to edit rules after making a bulk adjustment, you have the option to undo all bulk adjustments, restoring your ability to make rule edits.

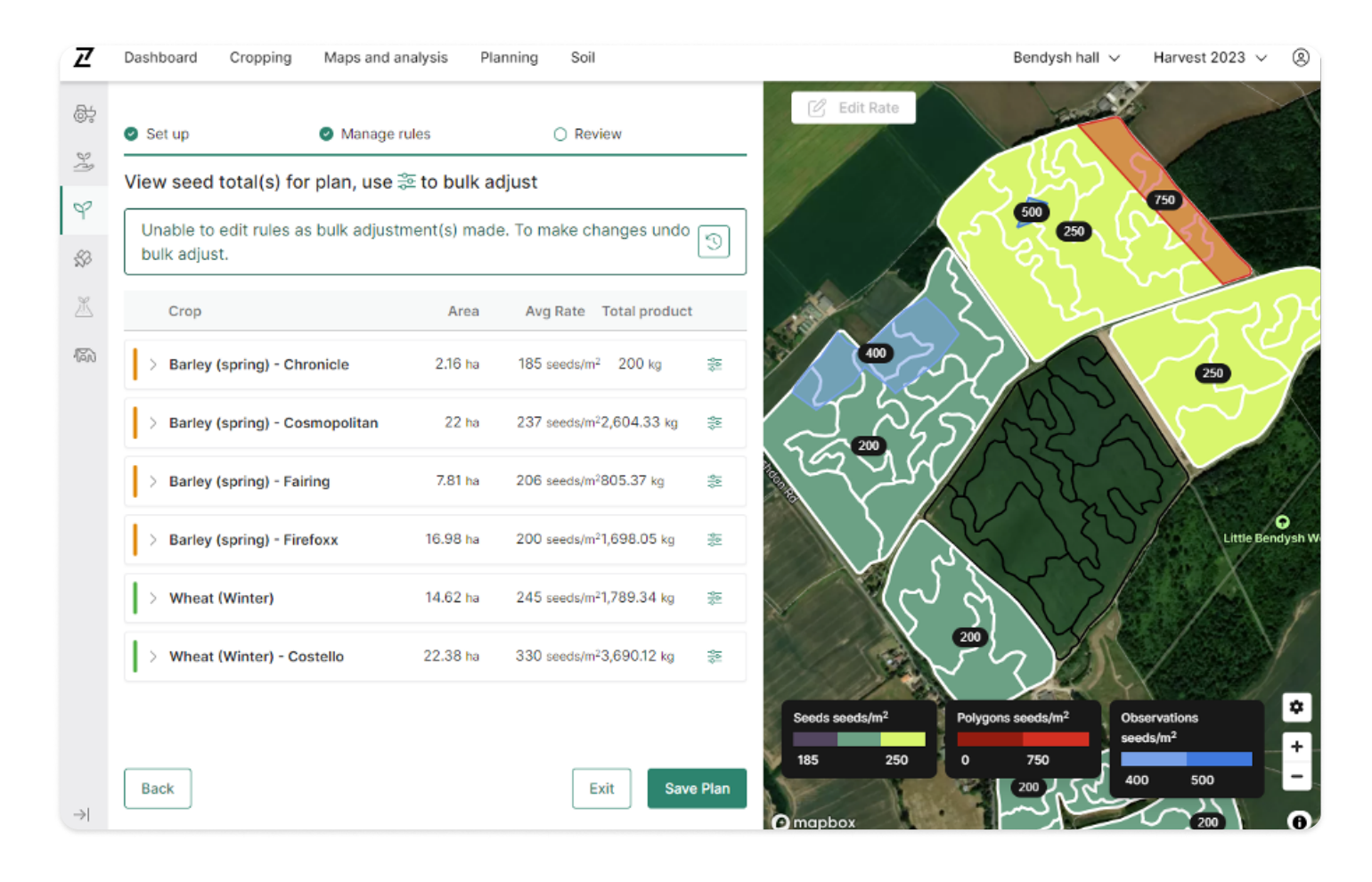

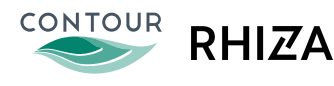

From the seed homepage, you can export and download any seed plan as either a job sheet or in GPS format by clicking the three dots next to it.

# **Job Sheet Reports**

Job sheet reports provide a summary of total seed required by variety, total seed by field for each variety, and an application map.

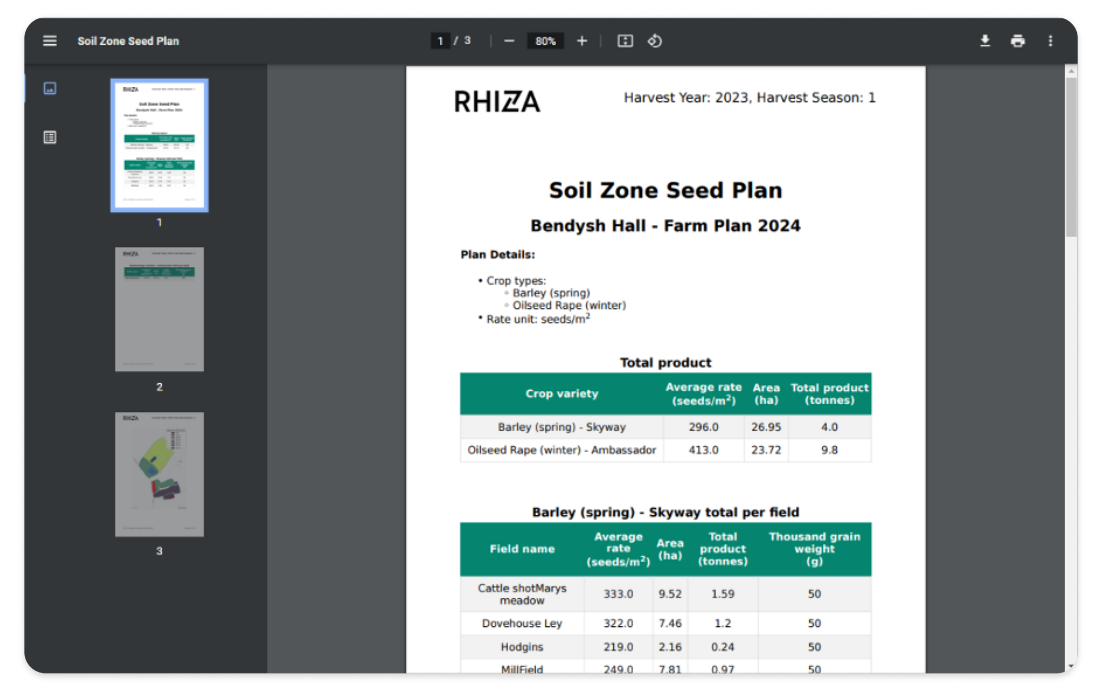

You can download the report to your device from the 'Reports' tab. Once downloaded, a notification will appear at the bottom left of your screen on most browsers, which you can use to open the PDF file. Alternatively, you will be able to find the file in your downloads folder.

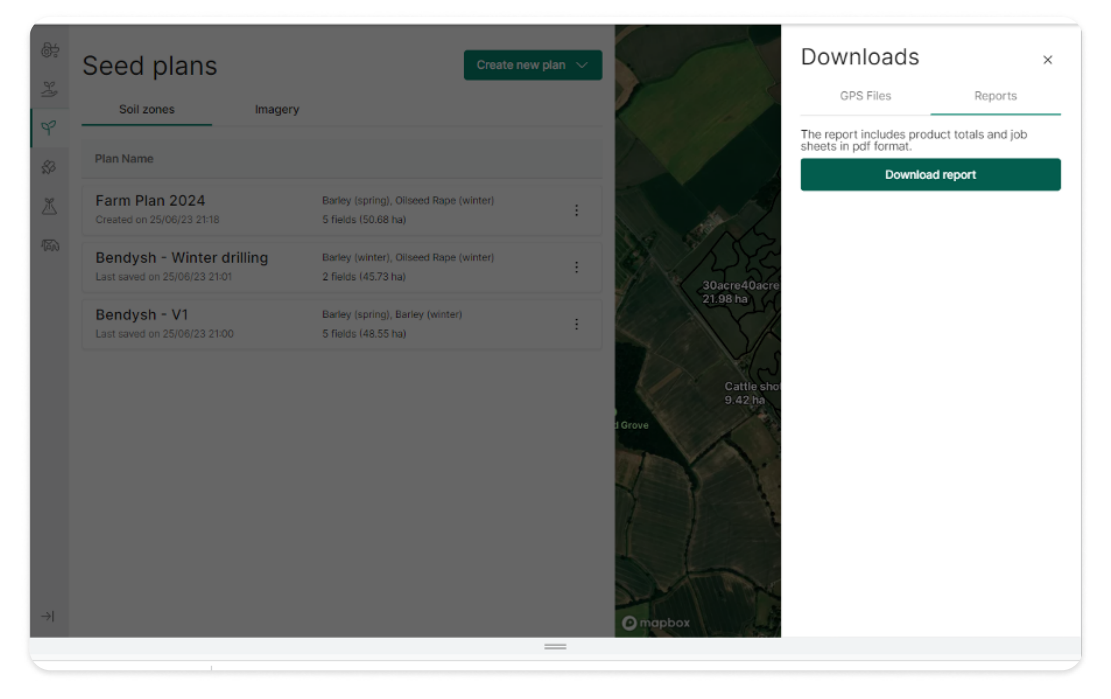

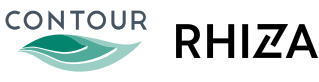

#### **GPS Files**

To download GPS files ready for drilling, first choose the preferred file type for your machinery on the 'GPS Files' tab.

If you are downloading as shapefiles, you will need to select whether you want one file for all fields or a separate file for each field. Certain GPS files may also prompt you to enter default rates for each crop, to be used when GPS signal is lost or outside the field boundary.

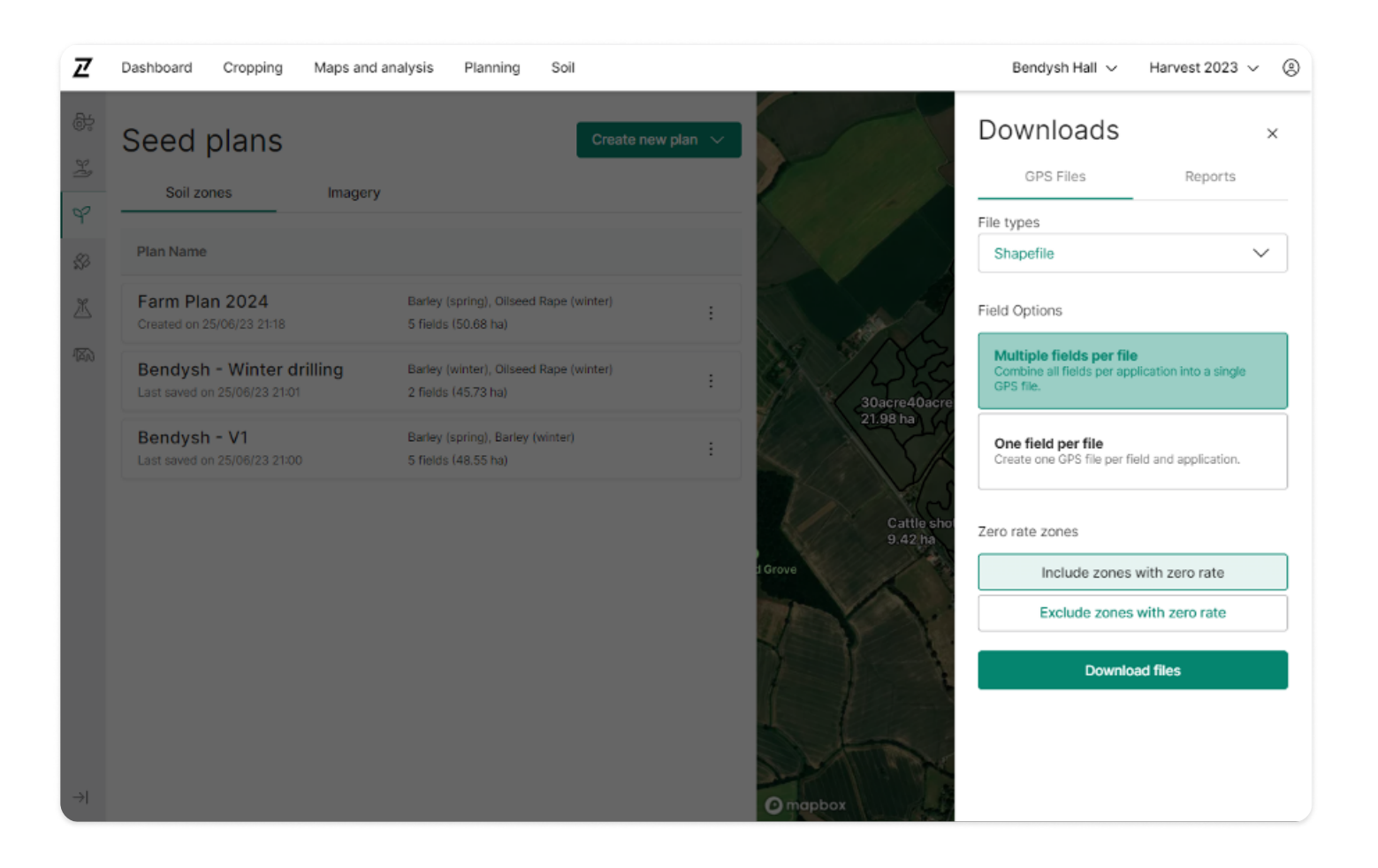

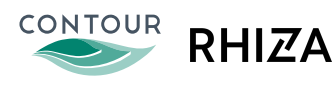

# **Downloads: Job Sheet Reports & GPS Files**

#### **Download Time and Status**

Depending upon the size of the plan and your internet connection, downloading files may take some time.

To avoid waiting, users can navigate away from the plan while GPS files are being generated and access them later from the seed homepage, even if the Contour session is closed.

The status of a download can be checked from the seed homepage and will be marked as one of the following:

- Successful ......Click on icon to view file
- Expired ......... Plan has been updated since last downloaded, so needs a fresh download

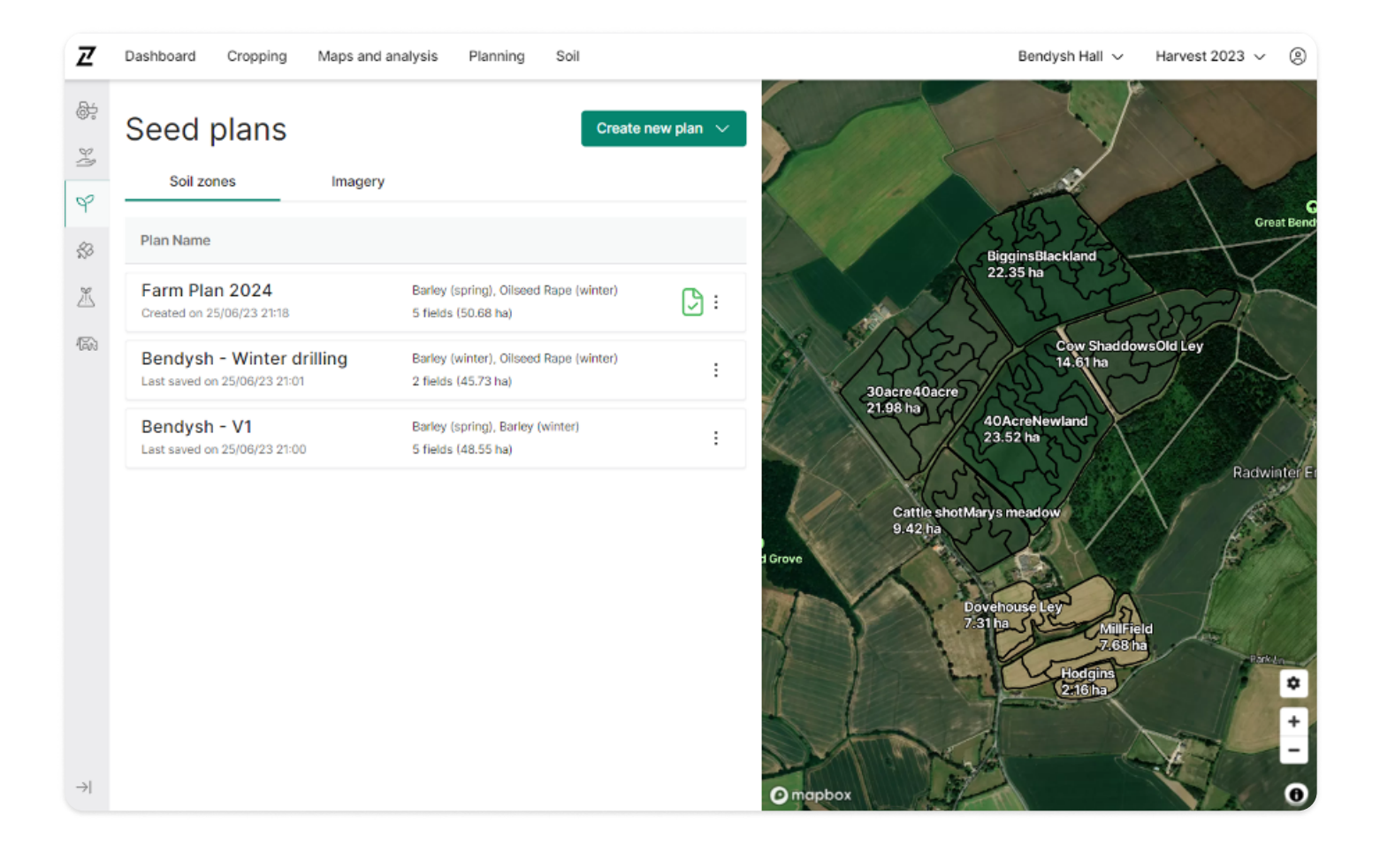

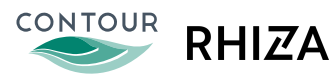

You can view and edit any existing seed plan directly from the seed homepage. When making adjustments, it's important to note that any changes made to the crop or field selections will likely necessitate revisions to the plan rules as well.

# **Saving Changes**

For any changes made to a seed plan to take effect, be sure to save the plan as a whole by clicking 'save plan' (not just 'save rules' or 'save changes' within a plan). This should take you back to the seed homepage.

Exiting a seed plan without saving the plan as a whole will result in the loss of any modifications made during that session.

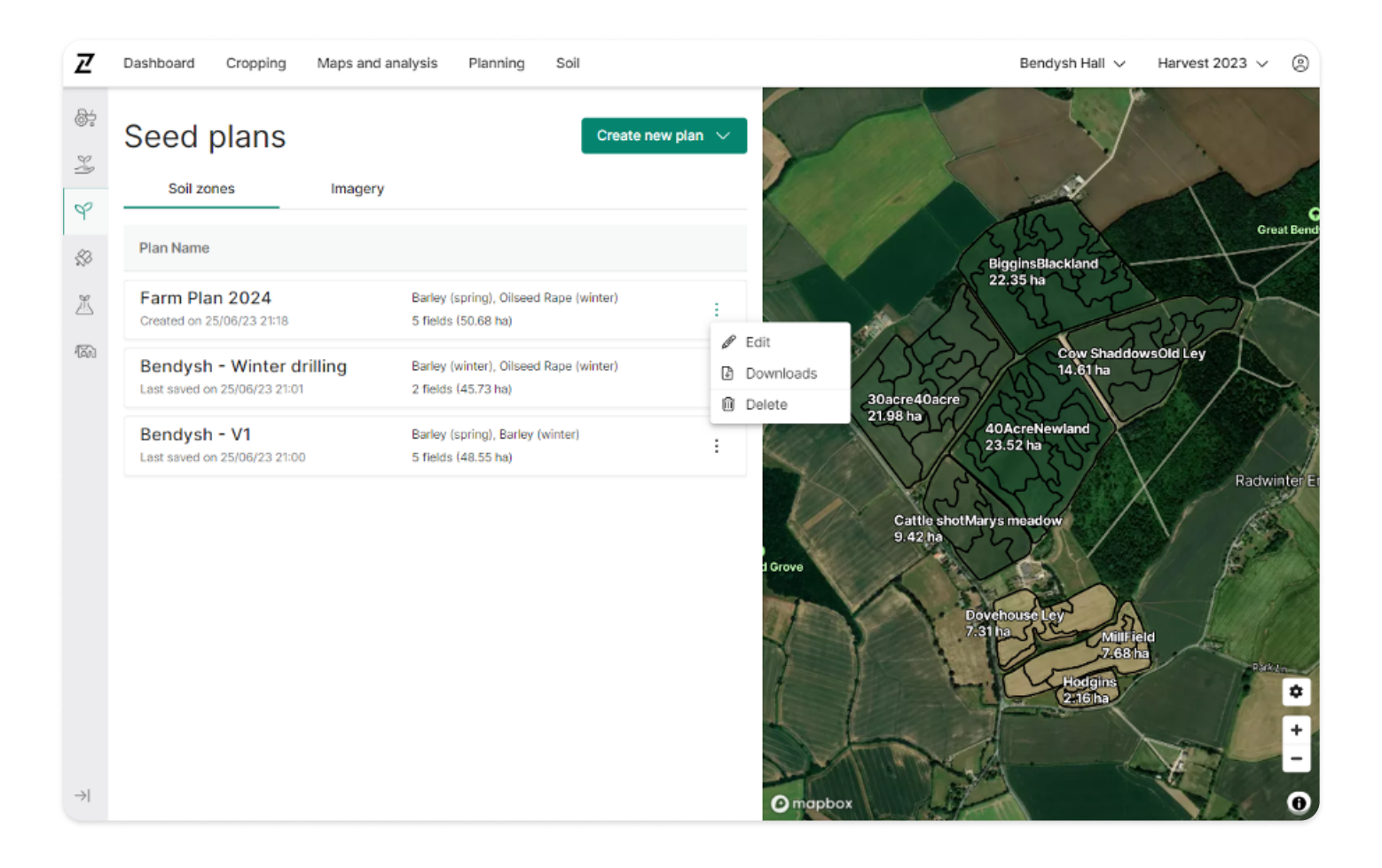

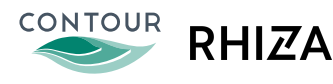